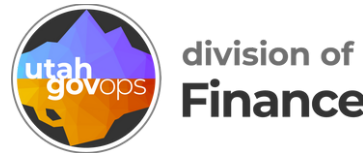

# How to create and submit a travel request in Concur

## **Table of Contents**

| Create a travel request2             |
|--------------------------------------|
| Add the travel allowance4            |
| Add other expected expenses8         |
| How to use the mileage calculator 10 |
| How to add attendees to an expense   |
| <u>Alerts and errors</u> 16          |
| Submit the travel request            |

## **Create a travel request**

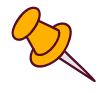

There are 2 ways to create a travel request: from the Concur home page or the manage requests screen.

#### **Option 1: Start your request from the Concur home page**

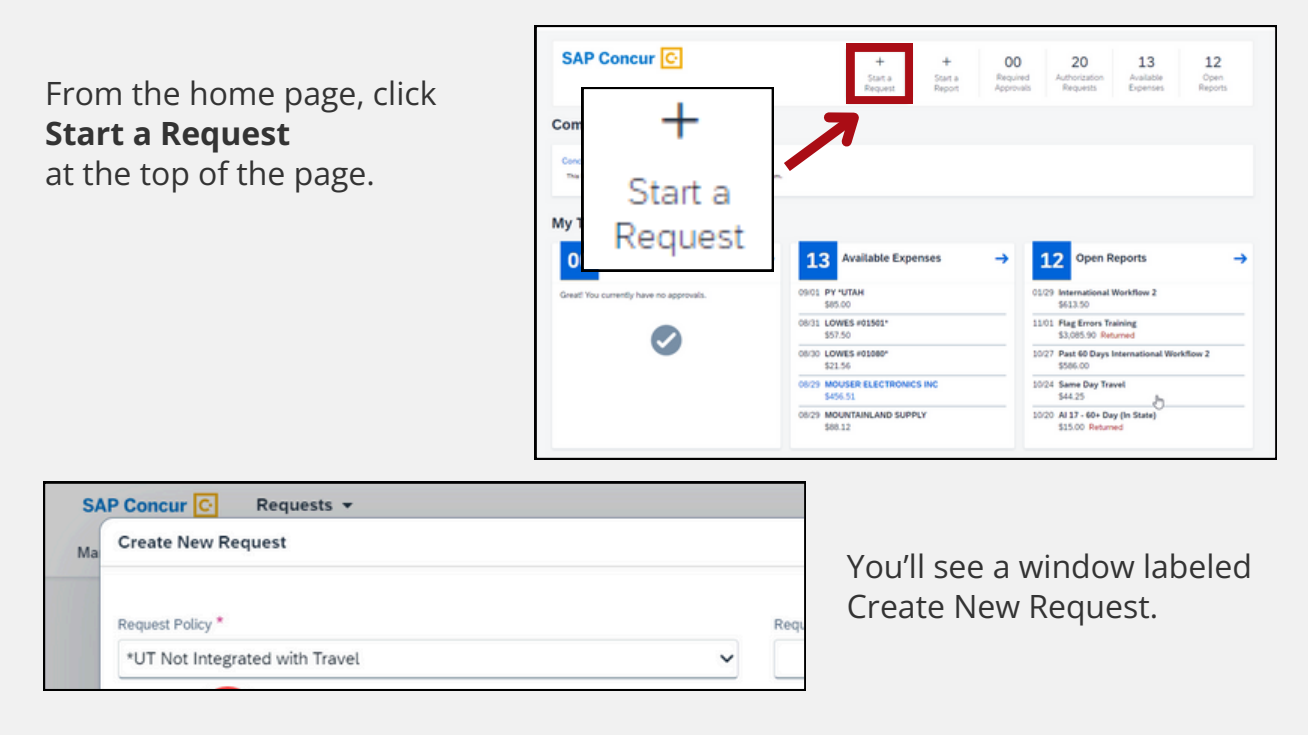

#### **Option 2: Start your request from the Manage Requests screen**

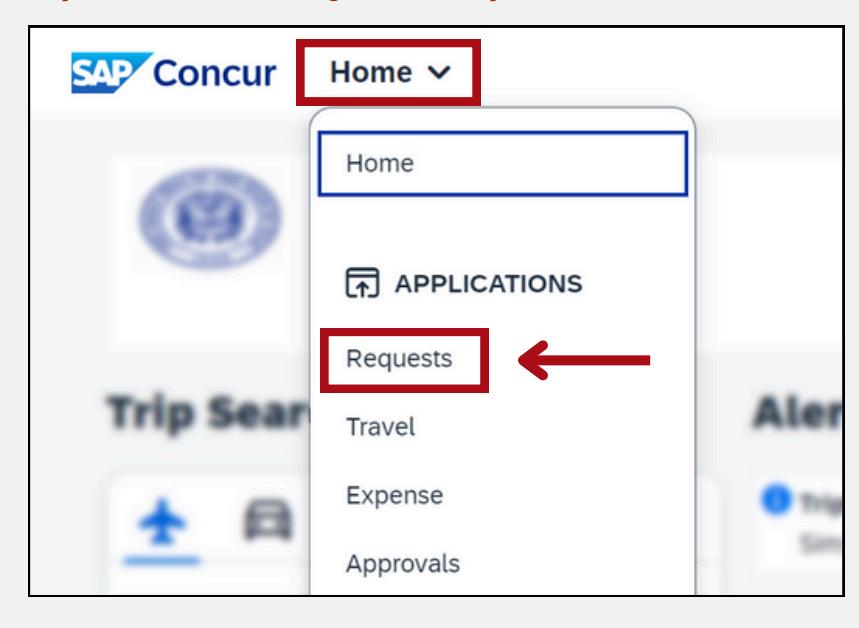

From the home page, click **Home** > **Requests** in the upper-left corner.

 Create New Request **Manage Requests** Request Library 125% Remaining a Lodging Test 11/29 Testing the 125% Rule 11/15 How to Guide Flag Errors Training 0 nal Work 2 \$191.50 \$597.50 \$497.50 \$1,202.58 \$5,592.00 \$613.50 Submitted & Pr Rental Car Test 10/20 Rental Car Test mount Remain Pcard Default and TA Test Out of State W . ning Test \$782.50 \$603.50 \$192.50 \$191.50 \$222.50 \$2,844.50 Workflow Check 300% Rule Used Demo Cash Adva Testing TA Error andbox test a Sandbox Test \$51.75 \$553.50 \$571.50 \$103.50 \$327.50 \$243.50 Sent Back to Employee Icons Test 07/03/2023 | 33JK 60 Day Flag Internat Past 60 Days In Past 60 Days Out of State Wo. Past 60 Days I 0 w \$0.00 \$563.50 \$613.50 \$281.50 \$586.00

| Click Create New Requests | in the upper-right corner |
|---------------------------|---------------------------|
|---------------------------|---------------------------|

| AP | Concur 🖸 Requests 👻            |   |     |
|----|--------------------------------|---|-----|
| a  | Create New Request             |   |     |
|    | Request Policy *               |   | Red |
|    | *UT Not Integrated with Travel | ~ |     |

You'll see a window labeled Create New Request.

The window labeled Create New Request is the **request header**. Fill in the fields and click **Create Request** in the bottom-right corner.

| Create New Request                          |                         |     |                                   | ×                                  |
|---------------------------------------------|-------------------------|-----|-----------------------------------|------------------------------------|
|                                             |                         |     |                                   | * Required field                   |
| Request Policy *                            | Request Name *          |     | Purpose *                         | 0/500                              |
| *UT Not Integrated with Travel              |                         |     |                                   |                                    |
|                                             |                         |     |                                   |                                    |
| Employee Identification Number (EIN)        | Trip Type *             |     | Start Date *                      |                                    |
|                                             | None Selected           | ~   | MM/DD/YYYY                        | <b></b>                            |
| End Date *                                  | Main Destination City * |     | Main Destination Country/Region * |                                    |
| MM/DD/YYYY 💾                                |                         | ~   | Search by Country/Region          | ~                                  |
| Will this trip include any personal days? * | Personal Travel Dates   |     | Agency Division                   |                                    |
| None Selected                               |                         |     |                                   |                                    |
| Department * 1                              | Appropriation Unit *    | 2   | Unit *                            | 3                                  |
| 150 × ~                                     | FHCAA                   | × × | 0431                              | × •                                |
| Accounting Template * 4                     |                         |     |                                   |                                    |
| FINPOSTAUDIT X V                            |                         |     |                                   |                                    |
|                                             |                         |     |                                   |                                    |
| Comment                                     |                         |     | Create Dequest                    | 0/500                              |
| _                                           |                         |     | Create Request                    |                                    |
|                                             |                         | •   |                                   |                                    |
|                                             |                         |     |                                   |                                    |
| Tre                                         |                         |     |                                   |                                    |
| Se                                          |                         |     |                                   | Cancel Create Request              |
| Contact Support                             |                         |     |                                   | ast signed in: 05/01/2024 03:08 pn |

You've arrived at the Expected Expenses screen! Now it's time to add your expected expenses.

| How to Guide                                    |                                                                                      | Copy Request Submit Request |
|-------------------------------------------------|--------------------------------------------------------------------------------------|-----------------------------|
| Not Submitted   Request ID: SSHL                |                                                                                      |                             |
| Request Details V Print/Share V Attachments V M | nage Travel Allowance 🗸                                                              |                             |
| EXPECTED EXPENSES                               |                                                                                      |                             |
| Add Edit Delete Allocate                        |                                                                                      |                             |
|                                                 |                                                                                      |                             |
|                                                 | No Expected Expenses<br>Add expected expenses and/or travel plans to this request to |                             |
|                                                 | submit for approval.                                                                 |                             |
|                                                 |                                                                                      |                             |

## Add the travel allowance

2

Also called per diem or GSA rates, the travel allowance is the set amount a traveler is reimbursed for lodging, meals, and incidental expenses.

You have to add the travel allowance to your travel request to be reimbursed for these expenses.

From the Expected Expenses screen, click the blue text **Manage Travel Allowance** and then click the button **Add Travel Allowance**.

| How to Guide<br>Not Submitted   Request ID: 33HL<br>Request Details Print/Share Attachment Manage Travel Allowance<br>Add Travel Allowance<br>Add Travel Allowance<br>Add Travel Allowance<br>Add Travel Allowance | Manage Travel Allowance  Add Travel Allowance | Copy Request Submit Reque: |
|----------------------------------------------------------------------------------------------------|-----------------------------------------------|----------------------------|
|                                                                                                    |                                               |                            |
| No Expe                                                                                                    | ected Expenses                                |                            |
| Add expected expenses a                                                                                                    | nd/or travel plans to this request to         |                            |
| suom                                                                                                    | r ior approvat                                |                            |
|                                                                                                    |                                               |                            |
|                                                                                                    |                                               |                            |
|                                                                                                    |                                               |                            |
|                                                                                                    |                                               |                            |

You'll see a window labeled Travel Allowance. Fill in the fields.

| Concur Requests ∽  |                            | 0                                |
|--------------------|----------------------------|----------------------------------|
| ravel Allowance    |                            | :                                |
| nerary             |                            |                                  |
|                    |                            | * Required                       |
| Itinerary Name *   |                            |                                  |
| now to duice       | Without overnight V        |                                  |
| Start Location *   | Start Date * Start Time *  |                                  |
| O Enter City       | ✓ 03/04/2024               |                                  |
|                    |                            | *<br>                            |
| + Add Destination  | 12:00 AM                   |                                  |
| Arrival Location * |                            |                                  |
| Enter City         | v                          |                                  |
|                    |                            |                                  |
| + Add Destination  |                            |                                  |
| End Location *     | End Date * End Time *      |                                  |
| Enter City         | ✓ 03/06/2024 Ħ 12:00 AM () |                                  |
| · ·                |                            | J                                |
|                    |                            | Next: Adjust your travel allowar |
| Delete Itinerary   |                            | Cancel Next                      |
|                    |                            |                                  |

If your destination city doesn't come up automatically, try adding other nearby
 cities. Choose the city that's closest to your destination to make sure the correct rate is loaded.

If you have multiple overnight stays at different locations, check the box **Detailed Itinerary**.

If you're not staying overnight at your destination, check the box **Without overnight**.

When you've filled in all the fields, click **Next** in the bottom-right corner.

| Cancel | Next |  |
|--------|------|--|
|        |      |  |

| View: Adjustments 🗸 Show Filters            |             |           |       |        |         |                      |                      |                    |
|---------------------------------------------|-------------|-----------|-------|--------|---------|----------------------|----------------------|--------------------|
| Date/Location                               | Exclude Day | Breakfast | Lunch | Dinner | Lodging | Use 300 Percent Rule | Allowance Limit 🖗 Re | imbursement Amount |
| All Days<br>Dates: 4                        |             |           |       |        |         |                      |                      |                    |
| Mon, 03/04/2024<br>St George, UNITED STATES |             |           |       |        |         |                      | \$107.00             | \$44.2             |
| Tue, 03/05/2024<br>St George, UNITED STATES |             |           |       |        |         |                      | \$107.00             | \$59.0             |
| Wed, 03/06/2024<br>St George, UNITED STATES |             |           |       |        |         |                      | \$107.00             | \$59.0             |
| Thu, 03/07/2024<br>St George, UNITED STATES |             |           |       |        |         |                      | \$107.00             | \$44.2             |
|                                             |             |           |       |        |         |                      | Total: \$428.00      | Total: \$206.5     |

Now you'll see the adjustments screen.

On the right side of the adjustments screen, you'll see columns labeled Allowance Limit and Reimbursement Amount.

**Allowance Limit** shows the reimbursement rate for lodging.

**Reimbursement Amount** shows the reimbursement rate for meals and incidental expenses.

| a stayed overnight w | Allowance | can be excluded from your trip, for exc | ample if you so on personal lea | ave. Abways refer to your com- |
|----------------------|-----------|-----------------------------------------|---------------------------------|--------------------------------|
| Dinner               | Lodging   | Use 300 Percent Rule                    | Allowance Limit @               | Reimbursement Amount 6         |
|                      |           |                                         |                                 |                                |
|                      |           |                                         | \$107.00                        | \$44.2                         |
|                      |           |                                         | \$107.00                        | \$59.00                        |
|                      |           |                                         | \$107.00                        | \$59.0                         |
|                      |           |                                         | \$107.00                        | \$44.2                         |
|                      |           |                                         | Total: \$428.00                 | Total: \$206.5                 |
|                      |           |                                         |                                 |                                |
|                      |           |                                         |                                 |                                |

Travelers are reimbursed 75% of the reimbursement rate for meals and incidental expenses on the first and last day of travel.

If you shouldn't be reimbursed for lodging or meals for a specific day, check the boxes to exclude those days from your travel request.

For example, if Monday is a personal travel day, check the box under **Exclude Day** for Monday. And if lunch will be provided at your conference on Tuesday, check the box under **Lunch** for Tuesday.

| Travel Allowance                                                 |                                   |                              |                               |                                 |                            |                                         |                                 |                                |
|------------------------------------------------------------------|-----------------------------------|------------------------------|-------------------------------|---------------------------------|----------------------------|-----------------------------------------|---------------------------------|--------------------------------|
| Travel Allowance                                                 |                                   |                              |                               |                                 |                            |                                         |                                 |                                |
| Adjustments                                                      |                                   |                              |                               |                                 |                            |                                         |                                 |                                |
| ere you can declare any free meals rec<br>any policy guidelines. | ceived to reduce your daily allow | ance. You can also claim ado | litional allowances, for exam | nple if you stayed overnight wi | th friends or family. Days | can be excluded from your trip, for exi | imple if you are on personal le | ave. Always refer to your com- |
| lew: Adjustments V Show Filters                                  |                                   |                              |                               |                                 |                            |                                         |                                 |                                |
| Date/Location                                                    | Exclude Day                       | Breakfast                    | Lunch                         | Dinner                          | Lodging                    | Use 300 Percent Rule                    | Allowance Limit 😜               | Reimbursement Amount 😡         |
| All Days<br>Dates: 4                                             |                                   |                              |                               |                                 |                            |                                         |                                 |                                |
| Mon, 03/04/2024<br>St George, UNITED STATES                      |                                   |                              |                               |                                 |                            |                                         | \$107.00                        | \$44.25                        |
| Tue, 03/05/2024<br>St George, UNITED STATES                      |                                   |                              |                               |                                 |                            |                                         | \$107.00                        | \$59.00                        |
| Wed, 03/06/2024<br>St George, UNITED STATES                      |                                   |                              |                               |                                 |                            |                                         | \$107.00                        | \$59.00                        |
| Thu, 03/07/2024<br>St George, UNITED STATES                      |                                   |                              |                               |                                 |                            |                                         | \$107.00                        | \$44.25                        |
|                                                                  |                                   |                              |                               |                                 |                            |                                         | Total: \$428.00                 | Total: \$206.50                |
|                                                                  |                                   |                              |                               |                                 |                            |                                         |                                 |                                |
|                                                                  |                                   |                              |                               |                                 |                            |                                         |                                 |                                |
|                                                                  |                                   |                              |                               |                                 |                            |                                         |                                 |                                |
| Back                                                             |                                   |                              |                               |                                 |                            |                                         |                                 | Cancel Finis                   |
| Status (US2)                                                     |                                   |                              |                               |                                 |                            |                                         |                                 | Last signed in: 11/08/2023 0   |

If the cost of your hotel is more than per diem, check the box **Use 300% Rule**.

For example, if the per diem rate for your destination is \$105 per night but the lowest rate in the area is \$110 per night, you would check the box Use 300% Rule in your travel request and reimbursement request.

| S  | AP Concur 🖸 Requests 👻                                                  |                            |           |        |         |              |                                       |                                   | 0                                | К  |
|----|-------------------------------------------------------------------------|----------------------------|-----------|--------|---------|--------------|---------------------------------------|-----------------------------------|----------------------------------|----|
| Ma | Travel Allowance                                                        |                            |           |        |         |              |                                       |                                   | ×                                |    |
|    | Adjustments                                                             |                            | Llas 2    |        | aant Di |              |                                       |                                   |                                  | I  |
|    | Here you can declare any free meals received<br>pany policy guidelines. | to reduce your daily allow | Use 5     | uu Per | Cent Ri | anity. Dense | an he excluded from your trip, for ex | ample if you are on personal leav | ve. Always refer to your com-    |    |
|    | View: Adjustments V Show Filters                                        |                            |           |        |         |              |                                       |                                   |                                  | I  |
|    | Date/Location                                                           | Exclude Day                | Breakfast | Lunch  | Dinner  | Lodging      | Use 300 Percent Rule                  | Allowance Limit 🚱                 | Reimbursement Amount 🔞           | I  |
|    | All Days<br>Dates: 4                                                    |                            |           |        |         |              |                                       |                                   |                                  | l  |
|    | Mon, 03/04/2024<br>St George, UNITED STATES                             |                            |           |        |         |              |                                       | \$107.00                          | \$44.25                          | l  |
|    | Tue, 03/05/2024<br>St George, UNITED STATES                             |                            |           |        |         |              |                                       | \$107.00                          | \$59.00                          | l  |
|    | Wed, 03/06/2024<br>St George, UNITED STATES                             |                            |           |        |         |              |                                       | \$107.00                          | \$59.00                          | l  |
|    | Thu, 03/07/2024<br>St George, UNITED STATES                             |                            |           |        |         |              |                                       | \$107.00                          | \$44.25                          | l  |
|    |                                                                         |                            |           |        |         |              |                                       | Total: \$428.00                   | Total: \$206.50                  | I  |
|    |                                                                         |                            |           |        |         |              |                                       |                                   |                                  |    |
|    |                                                                         |                            |           |        |         |              |                                       |                                   |                                  |    |
| Т  | Back                                                                    |                            |           |        |         |              |                                       |                                   | Cancel Finish                    | J  |
| Se | rvice Status (US2)                                                      |                            |           |        |         |              |                                       |                                   | Last signed in: 11/08/2023 01:11 | pm |

If you select any boxes under **Use 300 Percent Rule**, the total is automatically calculated and shows 300% of the reimbursement rate in the Allowance Limit column even though your hotel may not be that expensive.

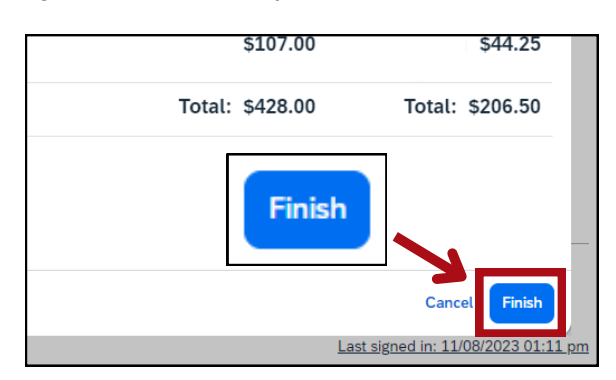

When you're done, click **Finish** in the bottom-right corner.

Back at the Expected Expenses screen, you'll see the travel allowance has been added.

| tails↓↑      | Date↓₹                  | Amount‡† F                          | Requested <b>↓</b> ↑                                                               |                                                                                                    |
|--------------|-------------------------|-------------------------------------|------------------------------------------------------------------------------------|----------------------------------------------------------------------------------------------------|
| George, Utah | 03/04/2024 - 03/07/2024 | \$206.50                            | \$206.50                                                                           | ~                                                                                                    |
|              |                         |                                     | \$206.50                                                                           |                                                                                                    |
| G            | ilis↓†<br>eorge, Utah   | eorge, Utah 03/04/2024 - 03/07/2024 | iiis1 Date↓ <sup>27</sup> Amount↓1<br>eorge, Utah 03/04/2024 - 03/07/2024 \$206.50 | Date         P         Amount1         Requested 1           eorge, Utah         03/04/2024 - 03/07/2024         \$206.50         \$206.50           \$206.50         \$206.50         \$206.50 |

## Add other expected expenses

From the Expected Expenses screen, click Add.

|   | How<br>Not Sub<br>Reques | v to Guide          | Manage Travel Allowance V |                         | Copy Requ | est Submit Re        | equest |
|---|--------------------------|---------------------|---------------------------|-------------------------|-----------|----------------------|--------|
|   | Add                      | dit Delete Allocate |                           |                         |           |                      |        |
|   | Ο                        | Expense type↓↑      | Details↓↑                 | Date↓ <sup>╤</sup>      | Amount↓↑  | Requested <b>↓</b> ↑ |        |
| 6 |                          | Travel Allowances   | St George, Utah           | 03/04/2024 - 03/07/2024 | \$206.50  | \$206.50             | ~      |
|   |                          |                     |                           |                         |           | \$206.50             |        |
|   |                          |                     |                           |                         |           |                      |        |

Add expected expenses and/or travel plans × Search for an expense type 5.50 ✓ 01. Travel Expenses Friends & Family Allowance Use the search bar to search for Hotel Reservation ✓ 02. Transportation Expenses the expense, or select the expense Air Ticket from the drop-down menu. Airline Fees Car Rental Fuel Reimbursement For this example, we'll select Parking Reimburse Personal Car Mileage Personal Car Mileage. Public Transpor Railway Ticket Taxi/Rideshare O3. Meals

You'll see a data entry screen for the expense. Fill in the fields.

| Mileage Calculator Transaction Date * |    | Description        |            |  |
|---------------------------------------|----|--------------------|------------|--|
| 03/04/2024                            | 8  |                    |            |  |
| Comment                               |    |                    |            |  |
|                                       |    |                    |            |  |
|                                       | 11 |                    |            |  |
|                                       |    |                    |            |  |
| From Location 🚱                       |    | To Location 🚱      |            |  |
| Distance *                            |    | Transaction Amount | Company    |  |
| 0                                     |    |                    | US, Dollar |  |
| Reimbursement Rates                   |    |                    |            |  |

In the **Description** field, enter why the expense is needed. For example, "Drive to airport for flight."

| ransaction Date *        | B 1.1       |   | Description        |                        |  |
|--------------------------|-------------|---|--------------------|------------------------|--|
| 05/04/2024               | Description |   |                    |                        |  |
| omment                   |             | - |                    |                        |  |
|                          |             |   |                    |                        |  |
|                          |             |   |                    |                        |  |
| rom Location 👔           |             |   | To Location 👔      |                        |  |
|                          |             |   |                    |                        |  |
|                          |             |   | Transaction Amount | Currency               |  |
| Distance 1               |             |   |                    | US, Dollar             |  |
| 0                        |             |   |                    |                        |  |
| 0<br>teimbursement Rates |             |   |                    |                        |  |
|                          |             |   | Transaction Amount | Currency<br>US, Dollar |  |

If the expense has **small blue text** below the title, click on the text to add more information to the expense.

| <b>New Exp</b><br>03/04/2024         | ense: Personal Car Mileage |               |
|--------------------------------------|----------------------------|---------------|
| Mileage Calco     03/04/2024 Comment | Mileage Calculator         | Description   |
| From Location 🕢                      | A                          | To Location 🕑 |

When all the fields are filled, click **Save**.

|                                                    | Cancel Save                                                                                                    |
|----------------------------------------------------|----------------------------------------------------------------------------------------------------|
| Description                                        |                                                                                                    |
| Drive to airport for flight                        |                                                                                                    |
| ]                                                  | ۵                                                                                                    |
| To Location 🚱                                      |                                                                                                    |
| Salt Lake City International Airport (SLC), W Terr | ninal Dr, Salt Lake City, UT 84122, USA                                                                                         |
| Transaction Amount<br>36.08                        | US, Dollar                                                                                                    |
|                                                    | Description Drive to airport for flight To Location Salt Lake City International Airport (SLC), W Terr Transaction Amount 36.08 |

Back at the Expected Expenses screen, you'll see the expense has been added. To add another expense, click **Add**.

| Hov<br>Not Sub | v to Guide \$242.5                | 8 🗇                                                                                                    |                         | Copy Requ | est Submit Reque     |
|----------------|-----------------------------------|----------------------------------------------------------------------------------------------------|-------------------------|-----------|----------------------|
| Reque          | it Details ✓ Print/Share ✓ Attach | ments 🗸 🛛 Manage Travel Allowance 🗸                                                                     |                         |           |                      |
| EXPE           | ECTED EXPENSES                    |                                                                                                    |                         |           |                      |
| Add            | Edit Delete Allocate              |                                                                                                    |                         |           |                      |
|                | Expense type↓↑                    | Details↓↑                                                                                               | Date↓≓                  | Amount 1  | Requested <b></b> ↓↑ |
|                | Travel Allowances                 | St George, Utah                                                                                         | 03/04/2024 - 03/07/2024 | \$206.50  | \$206.50 💊           |
|                | Personal Car Mileage              | den, UT, USA - Salt Lake City International Airport (SLC). W Terminal Dr, Salt Lake City, UT 84122, USA | 03/04/2024              | \$36.08   | \$36.08              |
|                |                                   |                                                                                                    |                         |           | \$242.58             |
|                |                                   |                                                                                                    |                         |           |                      |

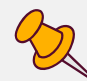

Follow the steps below to learn how to use the mileage calculator or skip to another section:

How to add attendees to an expense Alerts and errors Submit the travel request

#### How to use the mileage calculator

In the personal car mileage data entry screen, click the small blue text Mileage Calculator.

| New Expense: Personal Car Mileage                               |                    | Cancel Save            |
|-----------------------------------------------------------------|--------------------|------------------------|
| O3/04/2024                                                      | lator              |                        |
| Comment                                                         |                    | <u>~</u>               |
| From Location 🕖                                                 | To Location 🕑      |                        |
| Distance * 0 Reimbursement Rates USD 0.44 per mile Store Cancel | Transaction Amount | Currency<br>US, Dollar |

In **box A** enter your starting location. In **box B** enter your destination.

If you'll drive back to the address in box A after your trip, click the blue text **Make Round Trip**.

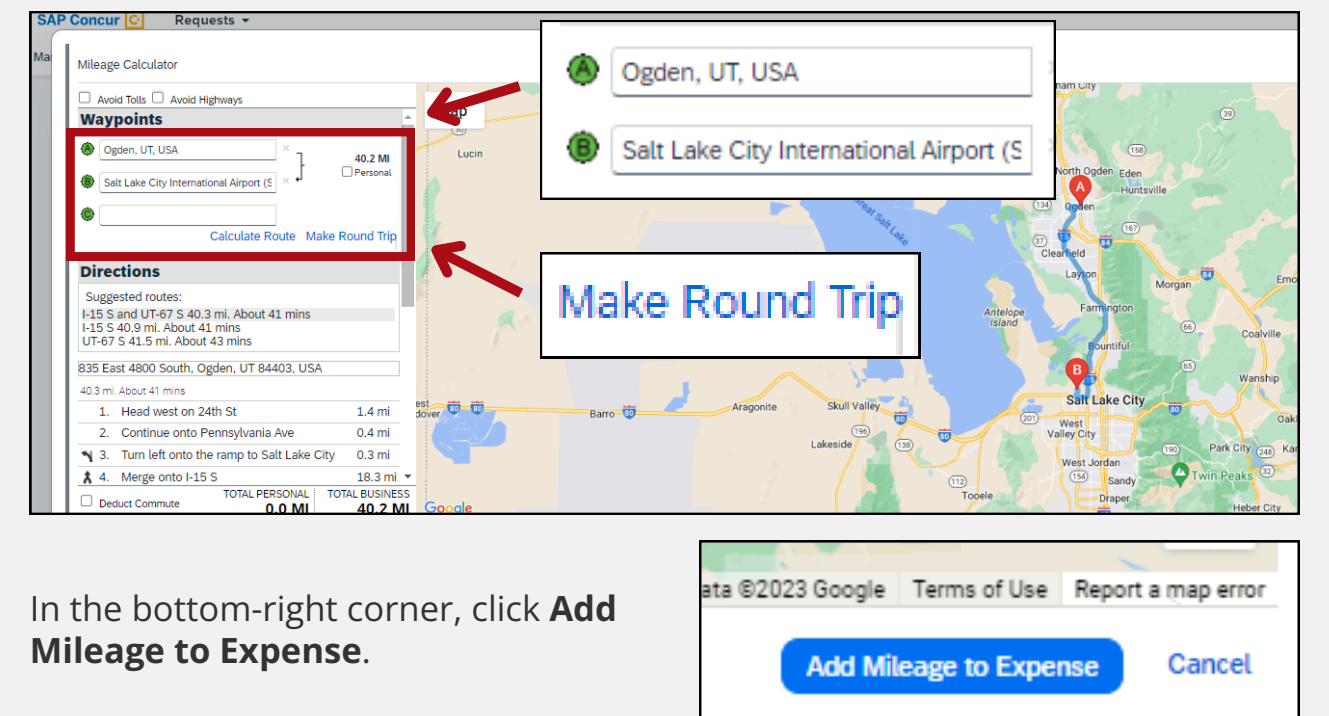

Back at the data entry screen, you'll see the fields populated with the information from the mileage calculator.

| Z Mileage Calculator<br>Transaction Date *                                                 | Description                                                                |                                                                                           |  |
|--------------------------------------------------------------------------------------------|----------------------------------------------------------------------------|-------------------------------------------------------------------------------------------|--|
| 03/04/2024                                                                                 | 8                                                                          |                                                                                           |  |
| Comment                                                                                    |                                                                            |                                                                                           |  |
|                                                                                            |                                                                            |                                                                                           |  |
|                                                                                            |                                                                            |                                                                                           |  |
|                                                                                            |                                                                            |                                                                                           |  |
|                                                                                            |                                                                            |                                                                                           |  |
| From Location 🚱                                                                            | To Location 🚷                                                              |                                                                                           |  |
| From Location 🕜<br>Ogden, UT, USA                                                          | To Location 👔<br>Sait Lake City Internation                                | al Airport (SLC), W Terminal Dr, Salt Lake City, UT 84122, USA                            |  |
| From Location @<br>Ogden, UT, USA<br>Distance *                                            | To Location 🕢 Salt Lake City Internation Transaction Amount                | aal Alrport (SLC), W Terminal Dr, Salt Lake City, UT 84122, USA<br>Currency               |  |
| From Location @<br>Ogden, UT, USA<br>Distance *<br>82                                      | To Location @<br>Salt Lake City Internation<br>Transaction Amount<br>36.08 | aal Airport (SLC), W Terminal Dr, Salt Lake City, UT 84122, USA<br>Currency<br>US, Dollar |  |
| From Location                                                                              | To Location 🕢<br>Salt Lake City Internation<br>Transaction Amount<br>36.08 | aal Airport (SLC), W Terminal Dr, Salt Lake City, UT 84122, USA<br>Currency<br>US, Dollar |  |
| From Location @<br>Ogden, UT, USA<br>Distance *<br>82<br>Reimbursement Rates               | To Location 🚱<br>Salt Lake City Internation<br>Transaction Amount<br>36.08 | al Airport (SLC), W Terminal Dr, Salt Lake City, UT 84122, USA<br>Currency<br>US, Dollar  |  |
| rom Location @<br>Ogden, UT, USA<br>Distance *<br>82<br>Reimbursement Rates<br>Savo Cancel | To Location 🚱<br>Salt Lake City Internation<br>Transaction Amount<br>36.08 | al Airport (SLC), W Terminal Dr, Salt Lake City, UT 84122, USA<br>Currency<br>US, Dollar  |  |
| From Location @ Ogden, UT, USA Distance * 82 Reimbursement Rates Save Cancel               | To Location  Salt Lake City Internation Transaction Amount 36.08           | al Airport (SLC), W Terminal Dr, Salt Lake City, UT 84122, USA<br>Currency<br>US, Dollar  |  |

Back to the table of contents

#### How to add attendees to an expense

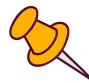

If you add registration fees or a business meal to your travel request, you need to add attendees to the expense.

In the expense data entry screen, click the small blue text **Attendees**.

| New Expense: Registration Fees | Cancel | Save |  |
|--------------------------------|--------|------|--|
|                                |        |      |  |
| Transaction Amount * Comment   |        |      |  |
|                                |        |      |  |
| Save Cancel                    |        |      |  |

|                                           | SA | P Concur 🖸 Requests 👻        |
|-------------------------------------------|----|------------------------------|
|                                           | Ma | Attendees                    |
| You'll see a window<br>labeled Attendees. |    | Registration Fees   \$200.00 |
| labeled Attendees.                        |    | Attendees: 0                 |
| Click <b>Add</b> .                        |    | Add Remove Create Group      |

You'll see a new window labeled Add Attendees.

From the **Attendee Type** drop-down menu, select **Employee** if the attendee is a state employee or select **Business Guest** if the attendee isn't a state employee.

| SAP Co  | Add Attendees   |                       |                      |              |      |   | >                                                                 | ( ک |
|---------|-----------------|-----------------------|----------------------|--------------|------|---|-------------------------------------------------------------------|-----|
| Ma Atte | Attendees       | S<br>Recent Attendees | 8<br>Attendee Groups |              |      | 1 |                                                                   | ×   |
| Atte    | Attendee Type * |                       |                      | Attendee Typ | )e î |   | * Required field                                                  |     |
|         | Business Guest  |                       |                      | Company      |      |   |                                                                   |     |
|         | Employee        |                       |                      |              |      |   |                                                                   |     |
|         | Spouse/Partner  |                       |                      |              |      |   | Can't find an attendee? Create New Attendee<br>Search Reset Close |     |
|         |                 |                       |                      |              |      |   |                                                                   |     |

#### If the attendee is a state employee

In the Add Attendees window, enter the employee's name and click **Search**.

| SAP Co | Add Attendees                           |                       |                 |   |                | × | Ð | K |
|--------|-----------------------------------------|-----------------------|-----------------|---|----------------|---|---|---|
| Atta   | 8<br>Attendees                          | ව<br>Recent Attendees | Attendee Groups |   |                |   | × |   |
| Atte   | Attendee Type * Employee Attendee Title |                       |                 | × | Name Prot Name | j |   |   |
|        | Country/Region<br>Search by Count       | ny:Region             |                 | ~ | Search         | • |   |   |

Select the employee from the list and click **Add to List**.

| SAP | Co           | Add Attendees                           |                       |                 |           |                               |                        |             |                 | × 🤉 |
|-----|--------------|-----------------------------------------|-----------------------|-----------------|-----------|-------------------------------|------------------------|-------------|-----------------|-----|
| Mai | Atte<br>Regi | 8<br>Attendees                          | S<br>Recent Attendees | Attendee Groups |           |                               |                        |             |                 | ×   |
|     | Atte         | Search Criteria: Emplo<br>Modify Search | iyee,<br>amel↑        | Email Add       | ress11    | Country/Region 11             | Attendee Title⊥↑       | Add to List | Attendee Tvpe↓↑ |     |
|     |              | <u>h</u>                                | nda B                 | kialing         | @utah.gov | UNITED STATES                 |                        | Add to List | imployee        |     |
|     |              | 9                                       |                       |                 |           |                               |                        |             | Add to List C   | se  |
|     |              |                                         |                       |                 |           | Add attendees to associate wi | ə<br>ith this expense. |             |                 |     |

You'll see a green check mark that says Attendee added. Click **Close**.

| P Co       | dd Attendees                                                       | ×  | 3  |
|------------|--------------------------------------------------------------------|----|----|
| Att<br>Reg | Attendees     Symptotic       Recent Attendees     Attendee Groups |    | ×  |
| Atte       | Attendee added:                                                    |    |    |
|            | Attender Type * Last Name First Name                               |    | Jî |
|            | Employee                                                           | L  | 0  |
|            | Attendee added: Email Address Close                                | L  |    |
|            | Country/Region Search by Country/Region                            | ۰. |    |
|            |                                                                    |    |    |
|            | Search Reset Cit                                                   | ie |    |
|            |                                                                    |    |    |

Back in the Attendees window, you'll see the name of the person you added. Click **Save** to return to the data entry screen.

|        | Concur C needucoto           |                  |           |                 | (?) K                                    |
|--------|------------------------------|------------------|-----------|-----------------|------------------------------------------|
| ма     | Attendees                    |                  |           |                 | ×                                        |
| 8      | Registration Fees   \$200.00 |                  |           |                 |                                          |
| ,      | Attendees: 1                 |                  |           |                 |                                          |
|        | Add Remove Create Group      | _                |           |                 |                                          |
|        | Attendee Name†=              | Attendee Title↓↑ | Company↓↑ | Attendee Type↓↑ | Amount↓↑                                 |
|        |                              |                  |           | Employee Sa     | \$200.00                                 |
| 11-    |                              |                  |           |                 |                                          |
| _      |                              |                  |           |                 | <b>`````````````````````````````````</b> |
| TF     |                              |                  |           |                 |                                          |
| Servic | se Status (US2)              |                  |           |                 | d in: 11/                                |

### If the attendee isn't a state employee

|                                  |                  |                          | ×                                                                                                    |
|----------------------------------|------------------|--------------------------|----------------------------------------------------------------------------------------------------|
| Last Name Company                |                  | First Name<br>Create Nev | * Required field<br>v Attendee<br>Can't find an attender ? Create New Attendee<br>Search Reset Close |
| Create New Attendee<br>← Go back |                  | * Required field         | You'll see a new windo                                                                               |
| Attendee Type * Business Guest   | Attendee Title * |                          | labeled Create New<br>Attendee.                                                                      |
| First Name *                     |                  |                          |                                                                                                    |

Click the small blue text **Create New Attendee**.

You'll see a green check mark that says Attendee added.

Click the small blue text **Go back**.

| Create New Attendee       |           |            | ×                    |     |
|---------------------------|-----------|------------|----------------------|-----|
| ← Go back Attendee added: | ← Go back |            |                      |     |
|                           |           |            | * Required field     |     |
| Attendee Type *           | Last Na   | ame *      |                      |     |
| Business Guest            | ~         |            |                      |     |
| First Name *              | Attende   | ee Title * |                      | ee  |
| Company *                 |           |            | 3                    | s G |
|                           |           | Ca         | ncel Create Attendee |     |

14

Back at the Add Attendees window, click **Close**.

| Attendees                         | S<br>Recent Attendees | Attendee Groups |   |           |               |                    |               |
|-----------------------------------|-----------------------|-----------------|---|-----------|---------------|--------------------|---------------|
| Attendee Type *<br>Business Guest |                       |                 | ~ | Last Name | <br>irst Name | Close              | * Required fi |
| Business Guest<br>Employee        |                       |                 |   | Company   |               |                    |               |
| Spouse/Partner                    |                       |                 |   |           |               | Can't find an atte | ndee          |

Back in the Attendees window, you'll see the name of the person you added.

Click **Save** to return to the data entry screen.

| SA   | <sup>o</sup> Concu | r 🖸 Requests 👻      |                  |           |                 |      | (?) K       |
|------|--------------------|---------------------|------------------|-----------|-----------------|------|-------------|
| Ма   | Attende            | ees                 |                  |           |                 |      | ×           |
| 1    | Registrati         | ion Fees   \$200.00 |                  |           |                 |      |             |
|      | Attendee           | s: 1                |                  |           |                 |      |             |
|      | Add                | Remove Create Group |                  |           |                 |      |             |
|      |                    | Attendee Name†≞     | Attendee Title↓↑ | Company↓↑ | Attendee Type↓↑ | -    | Amount↓↑    |
|      | 0                  | Callonag Namita B   |                  |           | Employee        | Save | \$200.00    |
|      |                    |                     |                  |           |                 |      |             |
| _    |                    |                     |                  |           |                 |      | 7           |
| TH   | ice Status         | (1152)              |                  |           |                 |      | Canc I Save |
| 0011 | ice blatab         | (002)               |                  |           |                 |      | 0111.22     |

<u>Table of contents</u> <u>Alerts and errors</u> <u>Submit the travel request</u>

## **Alerts and errors**

Alerts and errors appear at the top of your travel request.

| All 😣    | 1 🛕 2                                                                                                    |
|----------|----------------------------------------------------------------------------------------------------|
| Expense  | Rental Car Reimbursement 03/21/2024 \$35.00                                                                                   |
| 😢 A miss | ing receipt affidavit is not allowed for this type of expense. Please contact the merchant to get a copy of the receipt. View |
| Expense  | Personal Car Mileage 03/18/2024 \$265.32                                                                                      |
| 🛕 Mileag | e between the home address and primary work address is considered a commute and commute mileage cannot be claimed. View       |
| Expense  | Taxi/Rideshare 08/28/2023 \$12.99                                                                                             |

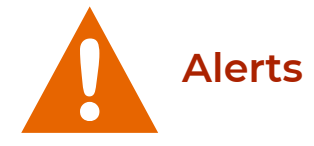

Alerts are represented with the orange triangle icon. Alerts give helpful information about policy and appear even if you've followed policy. **Alerts don't go away**.

For example, if you add a personal mileage expense, you'll see an alert that says, "Mileage between the home address and primary work address is considered a commute and commute mileage cannot be claimed." This alert is just a reminder that you can't be reimbursed for commute mileage.

You **can** submit your travel request if you see an alert.

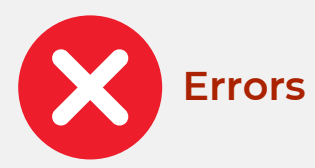

Errors are represented with the red circle icon. An error icon means there's a problem with your travel request that needs to be fixed before you can submit it. **Once you fix the problem, the error message will disappear**.

You **can't** submit your travel request if you see an error.

Back to the table of contents

## Submit the travel request

From the Expected Expenses screen, click **Submit Request**.

| Request    | Details 🗸 | Print/Share V Attachments V Mana   | ge Travel Allowance 🗸                                         | Submit Doquast          | /        | 7           |   |
|------------|-----------|------------------------------------|---------------------------------------------------------------|-------------------------|----------|-------------|---|
| Add        | Edit (    | Delete Allocate                    |                                                               | Submit Request          |          |             |   |
|            | Alerts↓↑  | Expense type↓↑                     | Details↓↑                                                     | Date↓≓                  | Amount↓↑ | Requested↓↑ |   |
|            |           | Travel Allowances                  | St George, Utah                                               | 03/04/2024 - 03/07/2024 | \$206.50 | \$206.50    | ~ |
|            | F         | Hotel Reservation                  | St George, Utah                                               | 03/04/2024              | \$400.00 | \$400.00    |   |
|            | F         | Air Ticket                         | Salt Lake City (SLC) - Denver (DEN) : Round Trip              | 03/04/2024              | \$150.00 | \$150.00    |   |
|            | F         | Car Rental                         | Denver, Colorado - Denver, Colorado                           | 03/04/2024              | \$75.00  | \$75.00     |   |
|            | F         | Fuel Reimbursement                 | I need to return the rental car full                          | 03/04/2024              | \$70.00  | \$70.00     |   |
| $\bigcirc$ | Þ         | Parking Reimbursement              | I have to drive myself to the airport and pay for parking     | 03/04/2024              | \$30.00  | \$30.00     |   |
|            | P         | Registration Fees<br>Attendees (1) | I need to attend this conference to better understand my job. | 03/04/2024              | \$200.00 | \$200.00    |   |
|            |           |                                    |                                                               |                         |          | \$1,131.50  |   |

You'll see your request in the Request Library. It shows your request is submitted and pending cost object approval, which means it's been sent to the budget officer for approval.

You'll receive an email when your travel request is approved.

| Request Library                                                                          |                                                                                              |                                            |                                                                   |                                                                        | View Active Requests  Create New Reque                                     |
|------------------------------------------------------------------------------------------|----------------------------------------------------------------------------------------------|--------------------------------------------|-------------------------------------------------------------------|------------------------------------------------------------------------|----------------------------------------------------------------------------|
| How to Guide<br>03/04/2024   33HL<br>\$1,167.58<br>(Submitted                            | Flag Errors Training<br>02/19/2024   33GT<br>\$5,592.00<br>(Returned)                        | •                                          | Training Runthrow<br>02/05/2024   33H4<br>\$0.00<br>Not Submitted | International Work 2<br>01/29/2024   33FL<br>\$613.50<br>Not Submitted | International Workflow<br>01/15/2024   33F7<br>\$603.50<br>(Approved)      |
| Pending Cost Object Approval Out of State Workflow 01/08/2024   33F4 \$192.50 (Approved) | Selvent to Employe<br>Rental Car Test 10<br>12/25/2023   33DW<br>\$355.00<br>(Not Submitted) | ow to<br>3/04/20<br>5 <b>1,1</b><br>ubmitt | <b>Guide</b><br>024   33HL<br><b>L67.58</b>                       | ŧ                                                                      | Pcard Default and TA Test<br>11/13/2023   33C6<br>\$2,844.50<br>(Approved) |
| Workflow Check<br>11/09/2023   33FD<br>\$51.75<br>(Approved)                             | Weekend, Commu<br>1/05/2023   33C4<br>\$185.60<br>Approved                                   | ending                                     | g Cost Object Approv                                              | ral                                                                    | Testing TA Error<br>10/09/2023 ] 337J<br>\$103.50<br>(Approved)            |
|                                                                                          |                                                                                              |                                            | Sent Back to Employee                                             |                                                                        |                                                                            |

Back to the table of contents